# ★ Die Registrierung bei Mein ELSTER.

ELSTER. Die elektronische Steuererklärung.

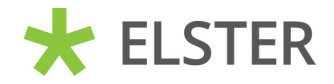

www.elster.de

## ELSTER – Ihre papierlose Steuererklärung

Mit **Mein ELSTER** wird ein barrierefreier und plattformunabhängiger Zugang zu den elektronischen Diensten der Steuerverwaltung angeboten.

Für die papierlose Übermittlung von Steuererklärungen müssen Sie sich nur einmalig unter **www.elster.de** registrieren und damit ein Benutzerkonto anlegen. Anschließend können Sie bei **Mein ELSTER** nahezu alle Steuererklärungen und -anmeldungen erstellen und übermitteln. Daneben stehen Ihnen weitere Serviceleistungen, wie z. B. die vorausgefüllte Steuererklärung, zur Verfügung.

Zur Registrierung haben Sie verschiedene Möglichkeiten. Für fast alle Nutzenden ist die Zertifikatsdatei die beste Wahl.

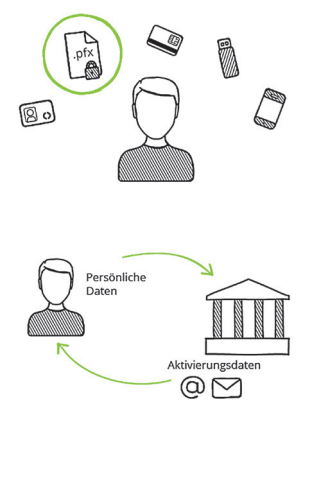

#### 1. Login-Optionen

Sie entscheiden sich für das Login mit einer **Zertifikatsdatei.** 

#### 2. Registrierung

Das Finanzamt stellt Ihnen eine Aktivierungs-ID per E-Mail und einen Aktivierungs-Code per Post zu.

# Pfx Pfx

### 3. Zertifikat herunterladen

Sie geben Ihre **Aktivierungs-ID** und Ihren **Aktivierungs-Code** ein und erhalten Ihre Zertifikatsdatei als **Download**.

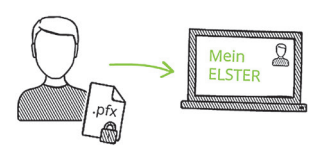

#### 4. Login

Jetzt können Sie sich mit Ihrer Zertifikatsdatei einloggen.

# Registrierung

Aus Sicherheitsgründen erfolgt die Registrierung in mehreren Schritten und dauert bis zu zehn Werktage.

Die Registrierung erfolgt **verschlüsselt** unter: **www.elster.de** 

### Registrierung

Dateneingabe
 Vorausfüllen der Einkommensteuererklärung
 Absenden
 Bestätigung der E-Mail-Adresse

Zur Abgabe Ihrer Steuererklärung registrieren Sie sich mit Ihrer persönlichen Identifikationsnummer. Diese finden Sie oben links auf der ersten Seite Ihres Einkommensteuerbescheids. Alternativ können Sie diese unter www.identifikationsmerkmal.de anfordern.

Im Rahmen der Registrierung müssen Sie eine Sicherheitsabfrage beantworten. Diese dient zu Ihrer späteren Identifizierung, falls Sie Ihr Benutzerkonto löschen möchten. Die Antwort auf die Sicherheitsabfrage sollten nur Sie kennen und sollte an keine andere Person weitergegeben werden.

### Versand

Aktivierungs-ID per E-Mail

Aktivierungs-Code per Brief-Post

Nach dem Senden der Daten empfangen Sie eine erste E-Mail, deren Zustellung Sie bestätigen müssen. Anschließend erhalten Sie eine zweite E-Mail mit einer Aktivierungs-ID sowie per Brief-Post einen Aktivierungs-Code. Dieser wird von der Steuerverwaltung Ihres Landes an die Adresse verschickt, die den Meldebehörden bekannt ist. Der Postversand erfolgt binnen weniger Tage.

Sobald Ihnen beide Aktivierungsdaten vorliegen, können Sie mit der Registrierung fortfahren.

 Zertifikat generieren

 Aktivierungsdaten eingeben

 Zertifikatsdatei erstellen

 Zertifikatsdatei herunterladen

Klicken Sie auf den Link aus der zweiten E-Mail und geben Sie dann die Aktivierungs-ID aus der E-Mail und den Aktivierungs-Code aus dem Brief ein.

Im nächsten Schritt vergeben Sie ein persönliches Passwort für die Nutzung von **Mein ELSTER.** Klicken Sie auf *"Erstellen"*, um Ihre Zertifikatsdatei im nächsten Schritt herunterladen zu können. Sie erkennen Ihre persönliche Zertifikatsdatei an der Endung pfx. Diese wird standardmäßig im Download-Verzeichnis Ihres Browsers gespeichert.

Dieser Vorgang kann je nach Internet-Anbindung mehrere Minuten dauern. Haben Sie daher bitte Geduld und brechen Sie den Vorgang nicht ab!

Bitte erstellen Sie eine Sicherungskopie der Datei und speichern diese in einem Ihnen bekannten Ordner des Dateisystems. Wir empfehlen Ihnen, zusätzlich eine weitere Kopie der Zertifikatsdatei auf einem Stick abzuspeichern.

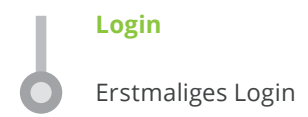

Bitte führen Sie nun das erstmalige Login bei **Mein ELSTER** durch und vervollständigen Sie Ihr Profil. Erst mit diesem Schritt ist die Registrierung vollständig abgeschlossen. Beachten Sie bitte, dass der gesamte Registrierungsprozess **innerhalb von 100 Tagen abgeschlossen werden muss!** 

## ElsterSecure die Authentifizierungs-App von ELSTER

Alternativ können Sie sich mit Ihrem Smartphone oder Tablet mit Hilfe der App **ElsterSecure** registrieren und einen Zugangsschlüssel auf Ihrem mobilen Gerät sicher in **ElsterSecure** speichern. Damit können Sie überall auf Mein ELSTER zugreifen. **ElsterSecure** kann über die gängigen App-Stores installiert werden.

## **Technische Hinweise**

Aktuelle Informationen zu den technischen Voraussetzungen erhalten Sie im Internet unter: www.elster.de unter "Systemanforderungen"

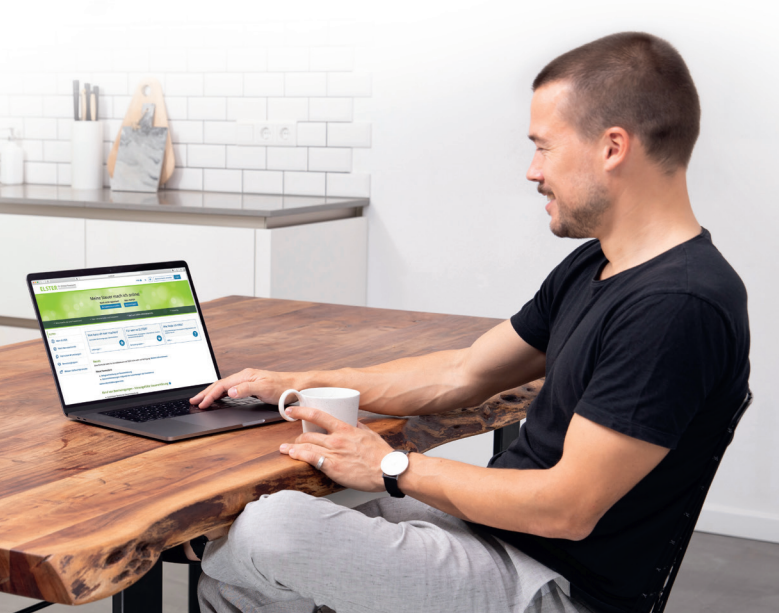

## Sicherheitshinweise

Bewahren Sie Ihr Passwort bzw. die Antwort Ihrer Sicherheitsabfrage **nicht** zusammen mit dem Zertifikat auf. Geben Sie weder Ihre Zertifikatsdatei noch Ihr Passwort an andere Personen weiter. So können Sie einen Missbrauch Ihres Zertifikats durch unberechtigte Personen verhindern.

Bei einem Verlust Ihrer Zertifikatsdatei oder falls Sie einen Missbrauch dieser befürchten, können Sie bei **Mein ELSTER** unter *"Mein Benutzerkonto"* jederzeit neue Zugangsdaten beantragen und sich so eine neue Zertifikatsdatei erzeugen, mit dem Vorteil, dass Sie Ihr bestehendes Benutzerkonto mit Ihren gespeicherten Daten auch weiterhin nutzen können.

Optional können Sie Ihr Benutzerkonto auch vollständig löschen. Die Löschung des Benutzerkontos ist unwiderruflich und bewirkt die sofortige Unbrauchbarkeit des dazugehörigen Zertifikats. Ebenso ist nach der Löschung keine Beantragung eines neuen Zugangs zu dem Benutzerkonto mehr möglich. Auf ggf. im Benutzerkonto gespeicherte Daten wie Profile oder Vorjahreserklärungen kann nicht mehr zugegriffen werden.

## Hilfe zu ELSTER

Weitere Informationen erhalten Sie unter: www.elster.de unter "Kontakt"

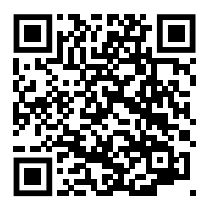

#### HERAUSGEBER

Steuerverwaltungen von Bund und Ländern, vertreten durch das Bayerische Landesamt für Steuern Sophienstraße 6 80333 München

Gestaltung bluehouse GmbH, Hannover